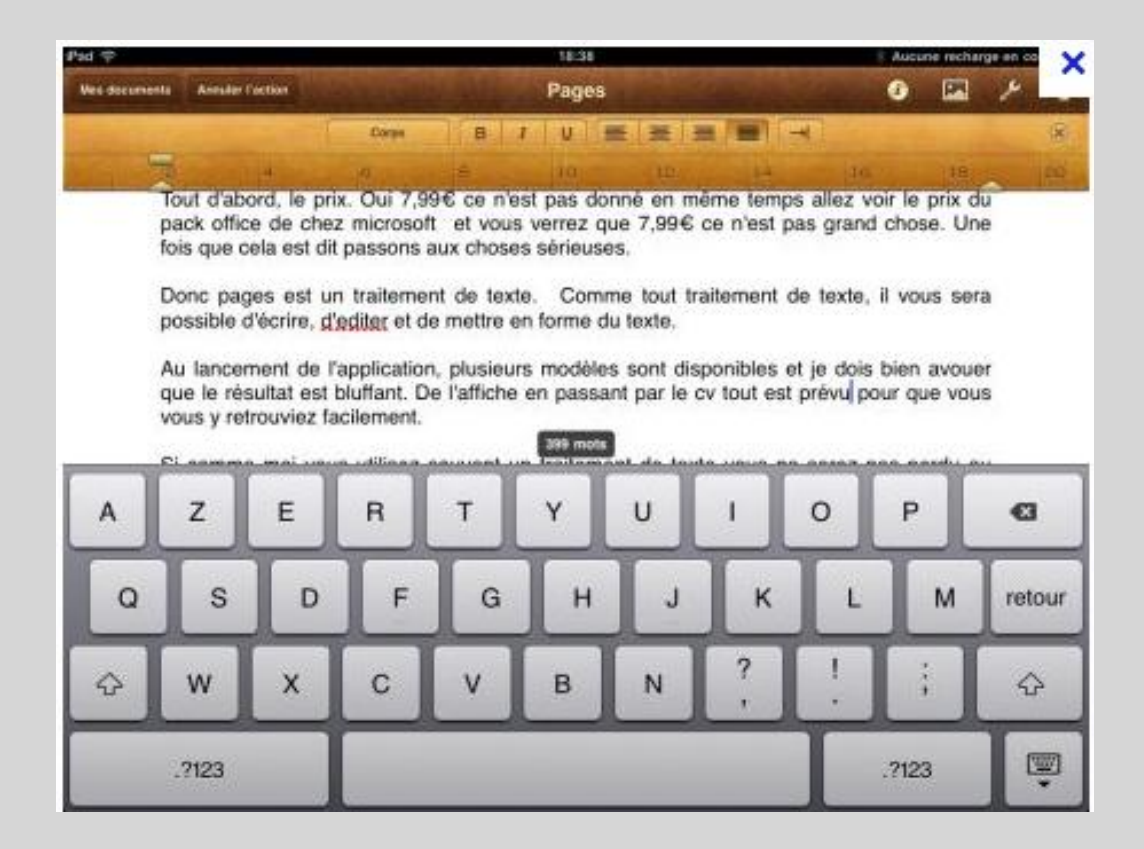

### CE-CM Classe de Amélie Chenal Ile de Batz - 2015

## Pages

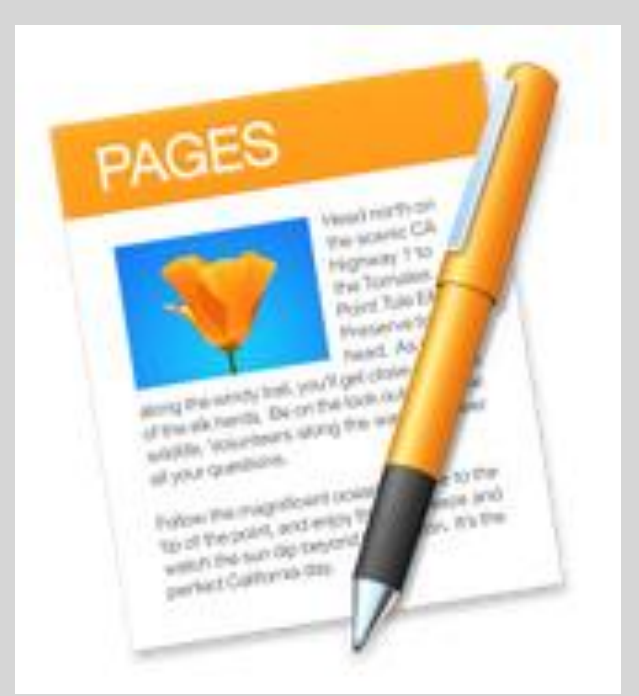

### Quelques possibilités.

- Rédiger et modifier des documents à l'aide du clavier virtuel ou d'une souris sans fil par Bluetooth.
- Mettre en page un document avec de superbes styles, polices et textures.
- Vos principales options de mise en page sont accessibles directement depuis votre clavier et ne nécessitent qu'un ou deux touchers.
- Ajouter des images et des vidéos à son document à l'aide du navigateur multimédia.
- Utiliser l'habillage de texte automatique pour répartir le texte autour des images.
- Animer ses données avec des graphiques à colonnes, barres, nuage de points et bulles interactifs.
- Classer facilement ses données dans des tableaux...

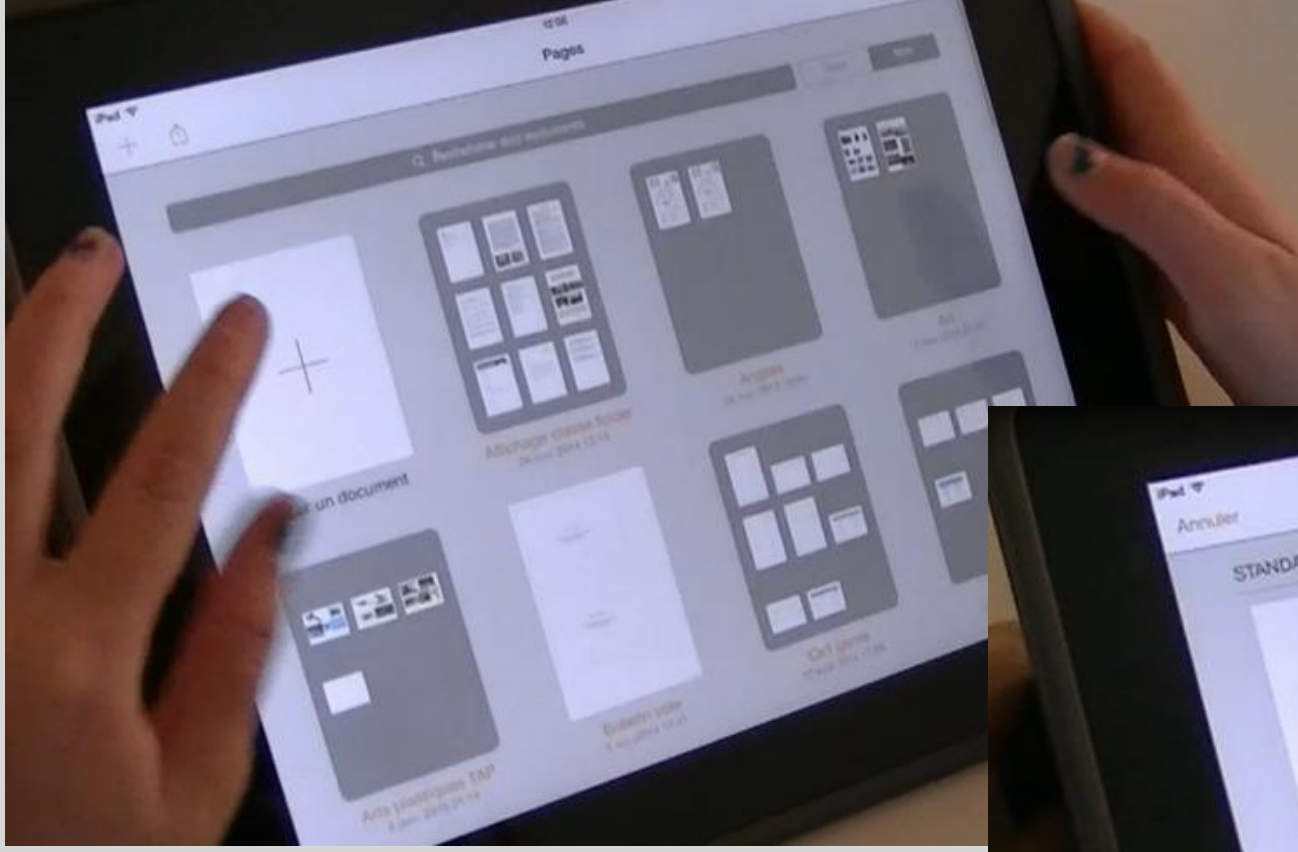

### Elève de CE1

Choix de la trame de présentation Parmi les nombreuses disponibles. Ici, un nouveau document vierge.

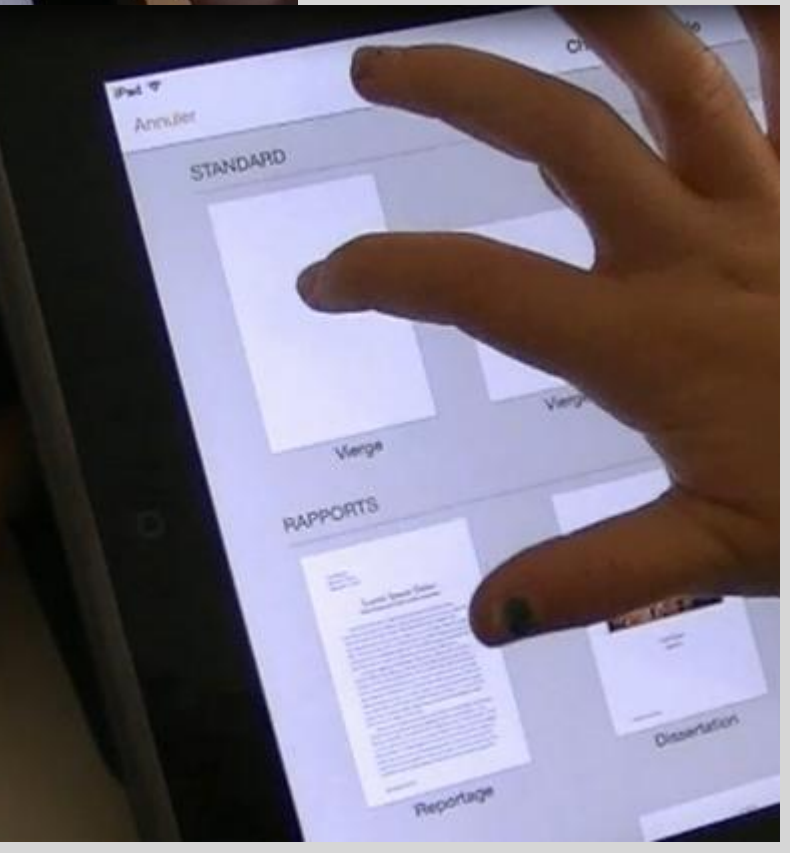

### Création d'un bloc « texte »

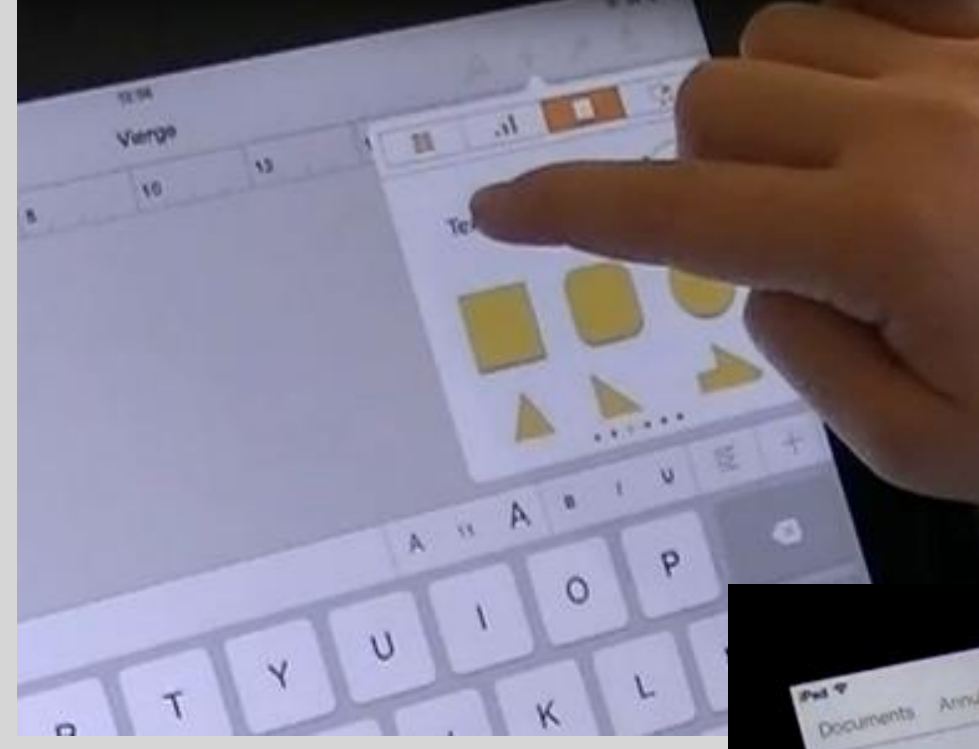

### Positionnement par « glisser »

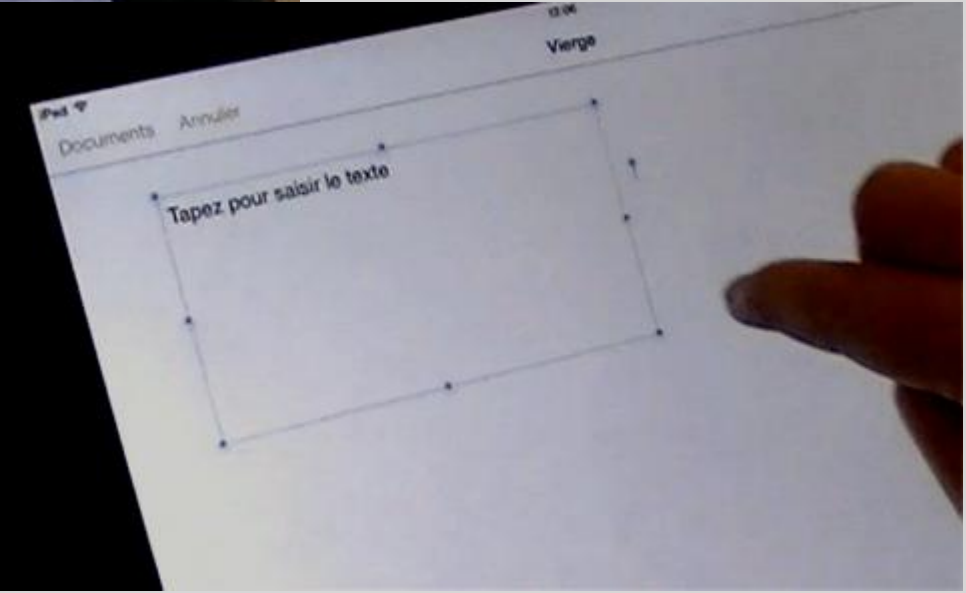

# Clic dans le bloc « texte » pour faire apparaître le clavier et écrire directement

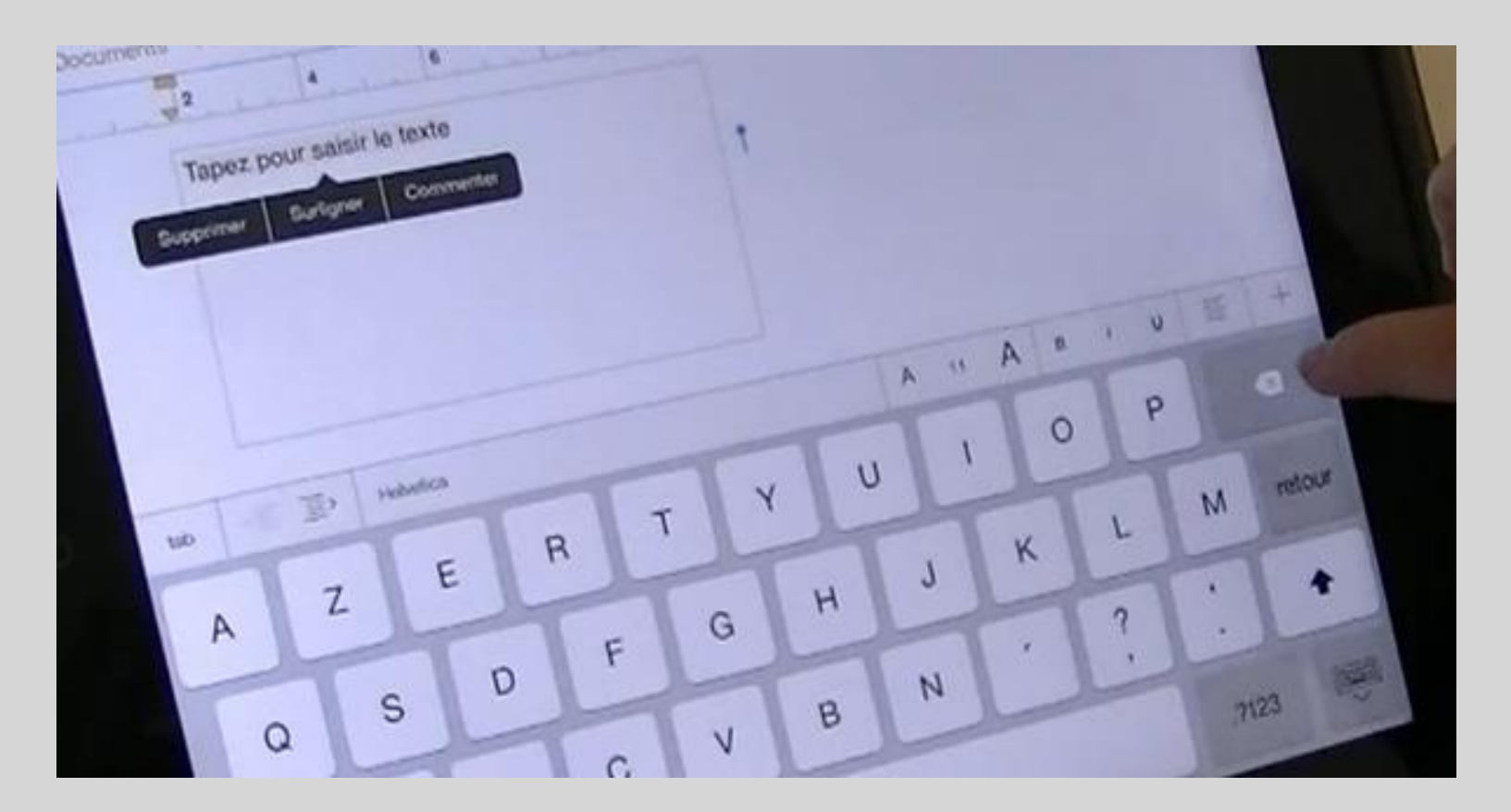

Le programme permet également de copier-coller un texte écrit à l'avance.

### Importation d'image par une élève de CM

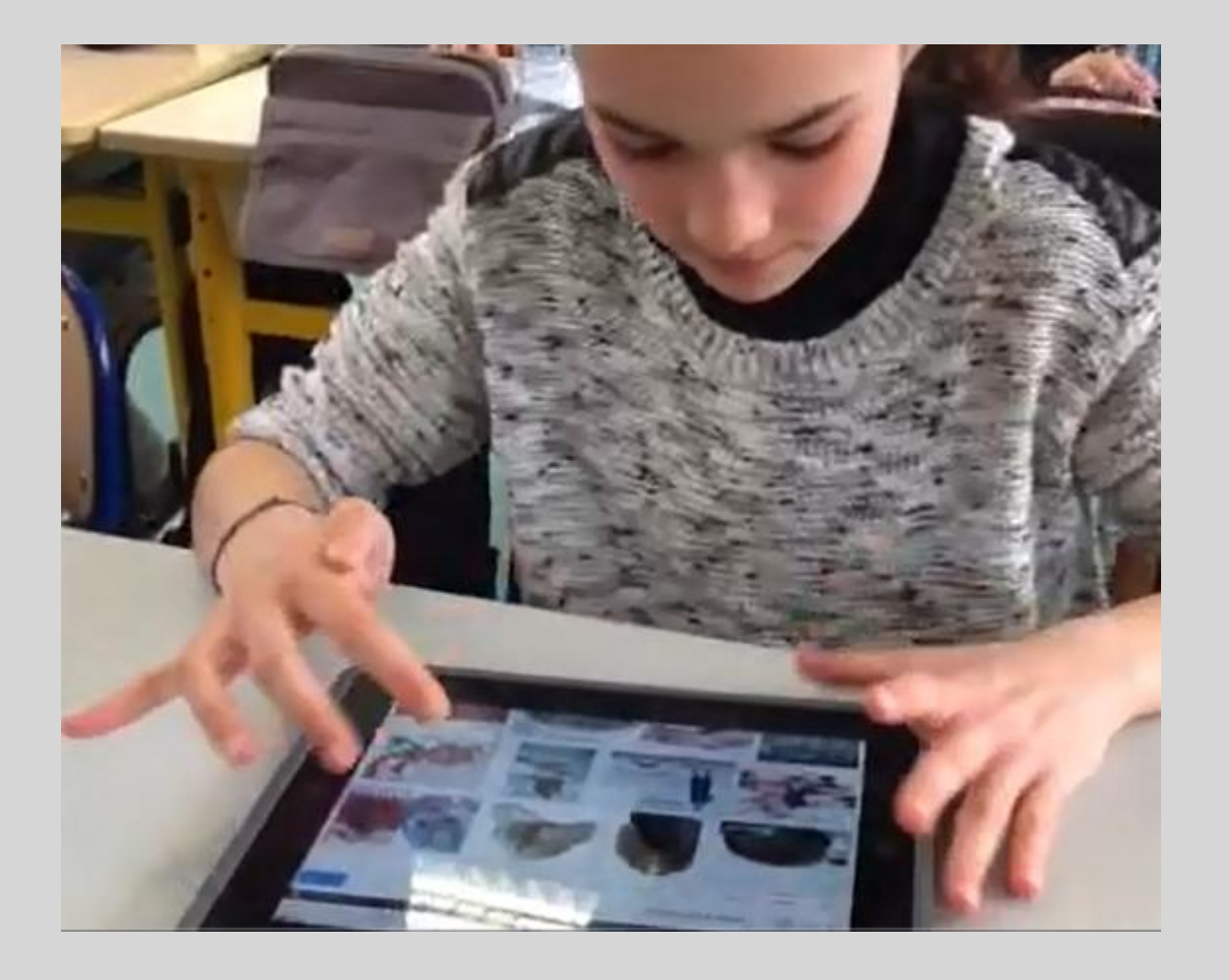

#### Choix d'une image sur le moteur de recherche « Safari »

- Ensuite, je clique sur l'image et je fais « enregistrer »

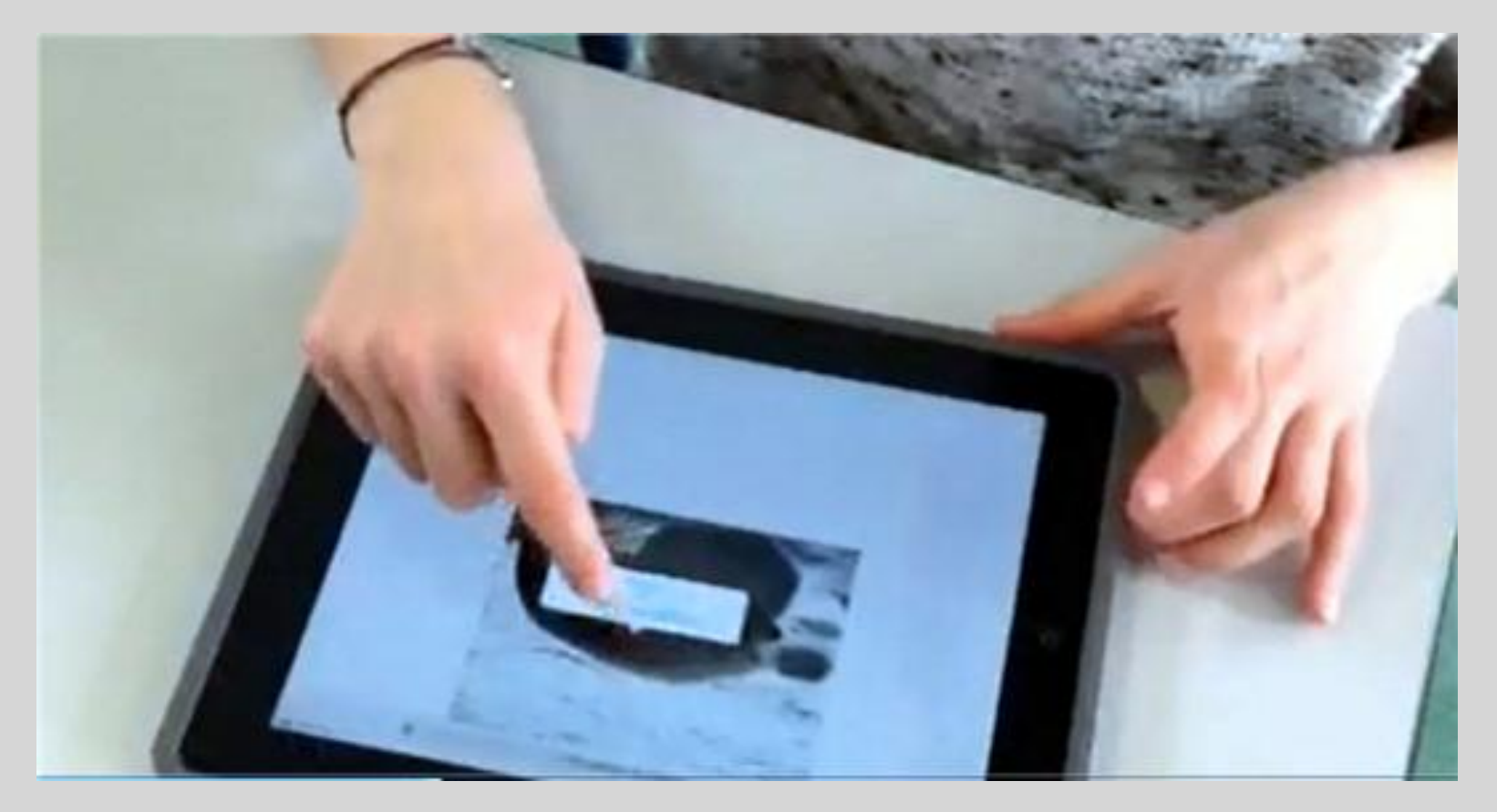

Simplicité pour l'élève : l'image est automatiquement rangée dans l'application « photo » - Pas de répertoire à choisir, ni de nom à écrire, ni de format à préciser.

#### **Ouverture du document dans « Pages »**

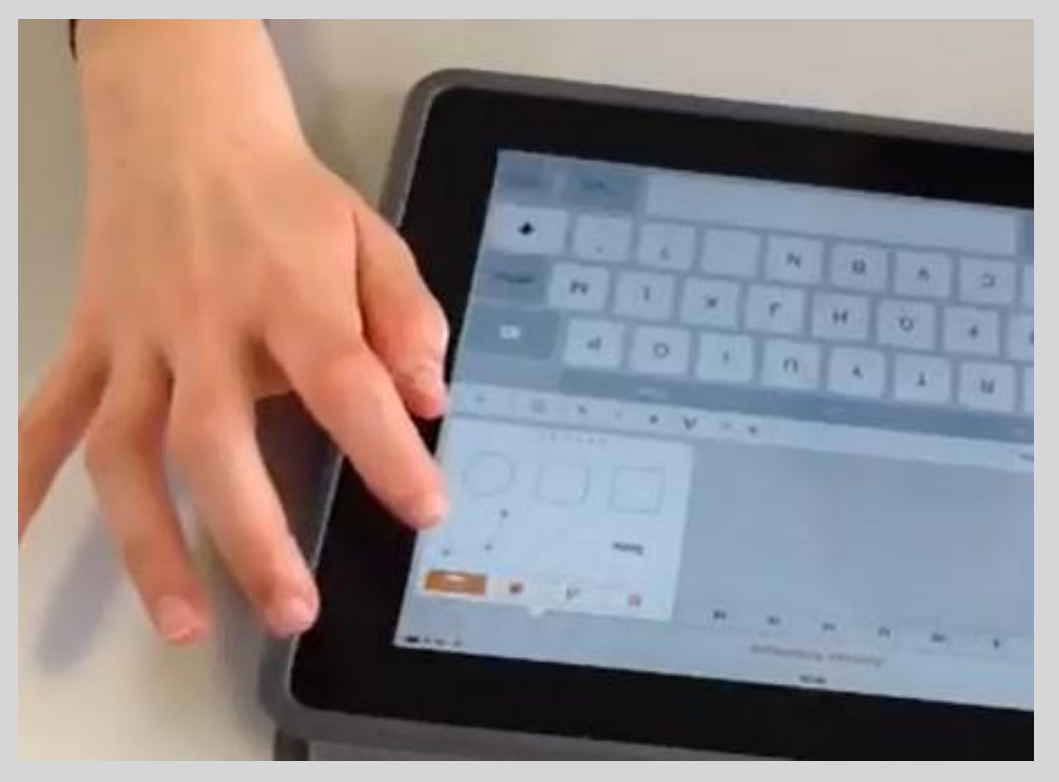

### Un clic sur la croix ouvre automatiquement le répertoire photos

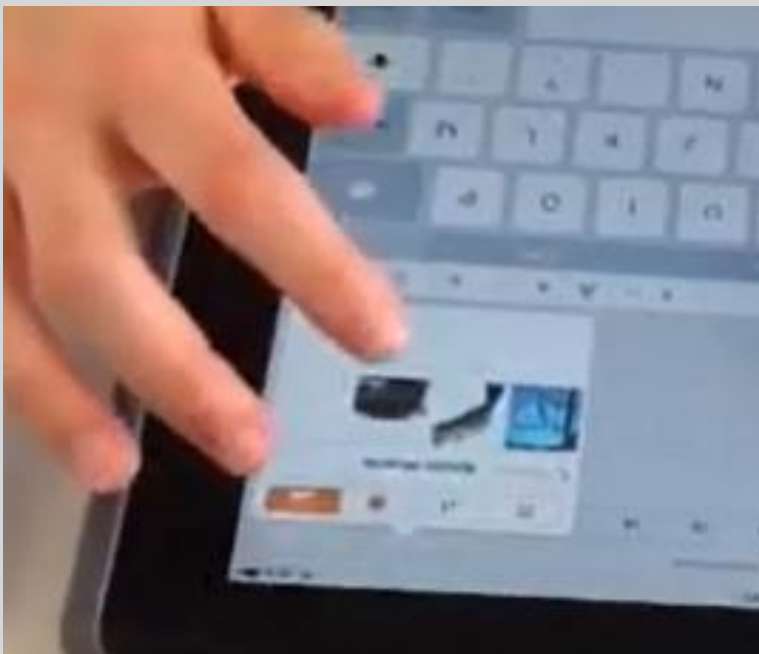

Un clic sur l'image enregistrée (que l'on voit dans le répertoire) et elle est automatiquement intégrée au document.

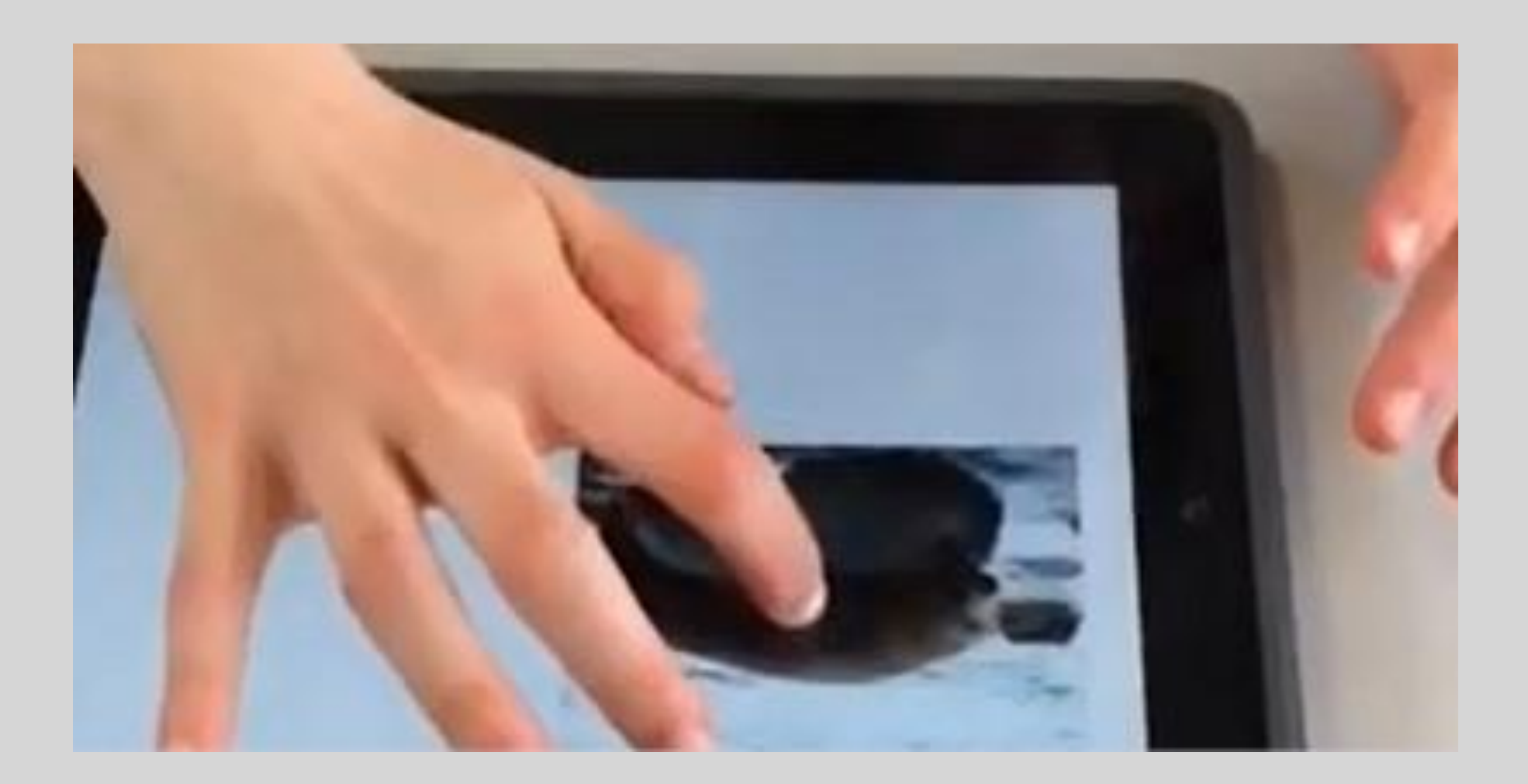

# Quelques réglages (avec le doigt) pour la redimensionner à la taille souhaitée et la placer à l'endroit voulu du document

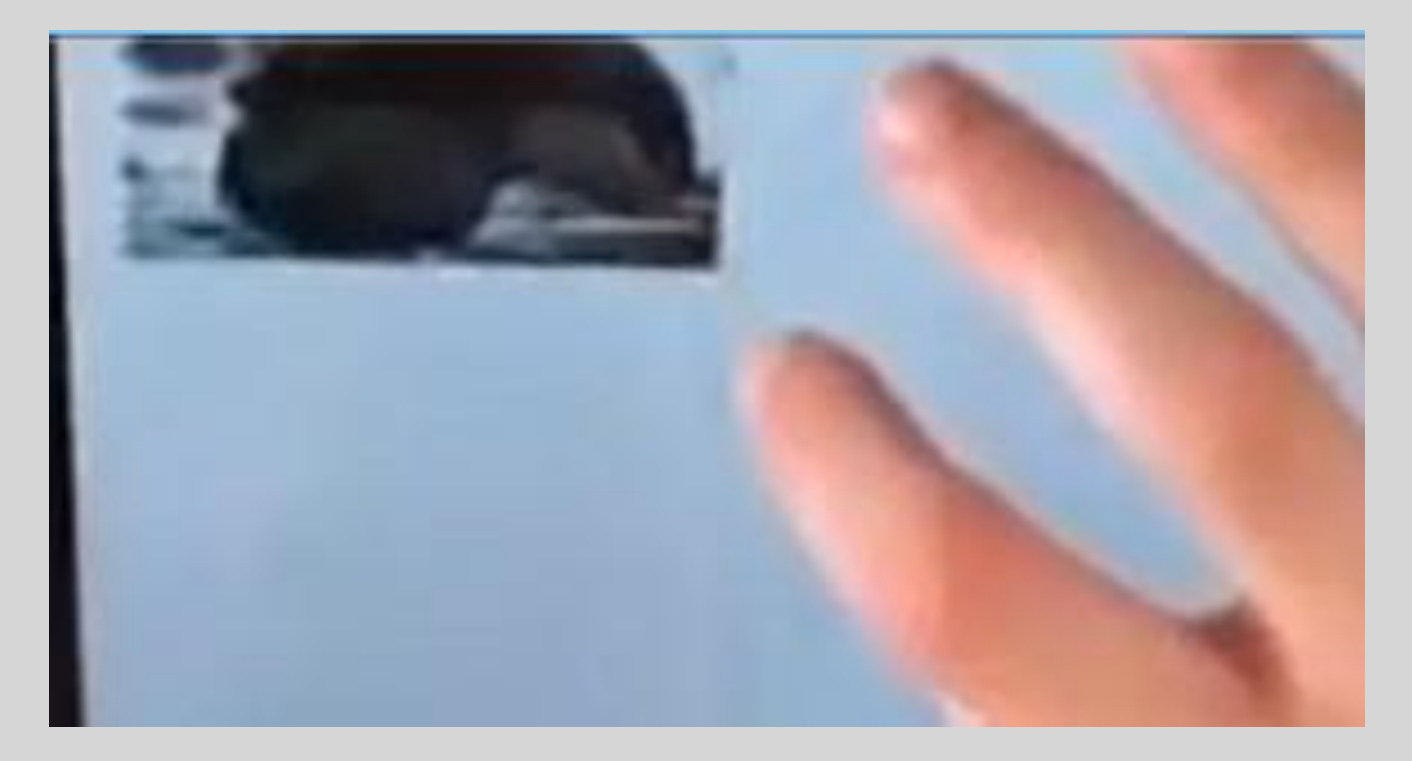

Opération simple, intuitive, rapide que l'on peut reproduire avec une autre image, un extrait vidéo ...

Observation, montage et remarques – JL Despretz CPC Landivisiau 29